# **MCGILL'S IMAGING SYSTEM**

# HRIS 131 – Retrieving & Viewing Documents

Ver. 2006.05.09

Last updated: May 31, 2006 Source: ICS Documentation

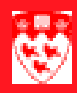

### RETRIEVING & VIEWING DOCUMENTS IN WEBXTENDER HRIS 131

#### 

| About this<br>course                    | <ul> <li>This two-part course is delivered by an ICS instructor in a classroom.</li> <li>The course handbook contains the following materials: <ul> <li>Course Powerpoint presentation (for additional note taking)</li> <li>Exercises (pages xx-xx in Handbook)</li> </ul> </li> <li>If any of these items are missing, please advise your instructor or contact Shirley Knight at 398-4610.</li> </ul>                                                                                                    |
|-----------------------------------------|----------------------------------------------------------------------------------------------------|
| Conventions<br>used in this<br>document | If you are using this document in an online format (i.e. acrobat pdf.) you will find that the document uses some colour to indicate additional functionality. Text in blue will link you to web pages or other documents, provided you are connected to the internet. Otherwise the links will not be active. Red is used in some instances to highlight distinctions it does not function as a link.<br>Where screen captures from Banner or WebXtender are used, colours follow the usage within their format. The links in the graphics, however, will not be active within this document. |
|                                         | If you are using this document in a printed format, most web references include the URL so you may manually access the links through your browser.                                                                                                    |
|                                         | The use of boldface type is restricted to names of buttons, links, field names and menu items or paths.                                                                                                    |

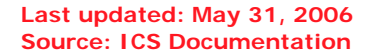

**RETRIEVING & VIEWING DOCUMENTS IN WEBXTENDER HRIS 131** 

#### **Table of Contents**

| Powerpoint presentation (in class)        |                        |  |  |  |  |  |
|-------------------------------------------|------------------------|--|--|--|--|--|
| From paper documents to electronic images |                        |  |  |  |  |  |
| What you can do with WebXtender           | 18                     |  |  |  |  |  |
| How to query documents from Banner        | <b> 19</b><br>19<br>20 |  |  |  |  |  |
| How to use the WebXtender image toolbar   | <b> 23</b><br>23       |  |  |  |  |  |
| How to print documents with WebXtender    | 25                     |  |  |  |  |  |
| Glossary of terms                         | <b>27</b><br>27        |  |  |  |  |  |
| Additional Notes:                         | 28                     |  |  |  |  |  |

#### Powerpoint presentation (in class)

Retrieving & Viewing documents in WebXtender HRIS 131

Instructor: Dan O'Connell

#### Agenda

- · Introduction to Imaging
- Retrieval
  - Accessing documents from WebXtender
  - Accessing documents from Banner
- · Support Resources

#### **Imaging Introduction**

#### What is Imaging?

- Document imaging is the conversion of paper documents into electronic images stored on a computer.
- Documents are imaged using a scanner and then catalogued for quick retrieval.
- Some documents originate as electronic files and they too can be incorporated into the system. (I.e. email correspondence, transcripts, etc.)

#### Imaging Introduction

#### Why use Imaging?

- Imaging eliminates filing cabinets and allows users to quickly view documents from their own workstation.
- · Documents can be retrieved within seconds.
- Documents can easily be shared with other users.
- Users can view the same documents simultaneously.
- Access to documents can be controlled.

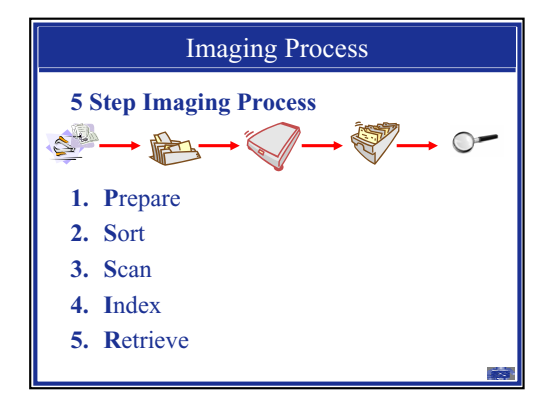

#### **Imaging Components**

#### Imaging has three principal components:

- Scanning and importing tools to bring documents into the system
- Indexing system for cataloguing the documents
- Retrieval tools for finding the documents

1.

#### Storage & Indexing

- Imaged documents are stored in an "application" with index (catalogue) information so that they may be located and retrieved using queries.
- · Each application has its own set of index values.
- The HRIS uses 3 different storage applications:
- B-H-ID documents related to individuals.
  B-H-EMPL documents related to an individual in a post.
- B-H-POSN documents related to a position.
- Most users will only have access to one of these applications.

#### Storage & Indexing (cont'd)

- Documents, in this instance, refer to the collection of digital images that may or may not have originated as a paper document.
- Each document has its own unique index. Two documents can not have an identical index.
- · A document can have multiple pages.
- Each page in a collection has the same index and document type yet they are not necessarily the same sort of document. (Eg.Tax forms & Direct deposit forms; birth certificate & citizenship documents).
- Documents can be in a various formats (I.e. tiff; pdf; ), but only these two are currently recommended.

# View of Applications in WebXtender (WX)

| View of Applications in WebXtender (WX) |                                               |  |  |  |  |
|-----------------------------------------|-----------------------------------------------|--|--|--|--|
| Production                              | Logout Vew Help                               |  |  |  |  |
| Instance                                | B B B-H-EMPL- BANNER H/R EMPLOYEE APPLICATION |  |  |  |  |
|                                         |                                               |  |  |  |  |
|                                         |                                               |  |  |  |  |
|                                         |                                               |  |  |  |  |

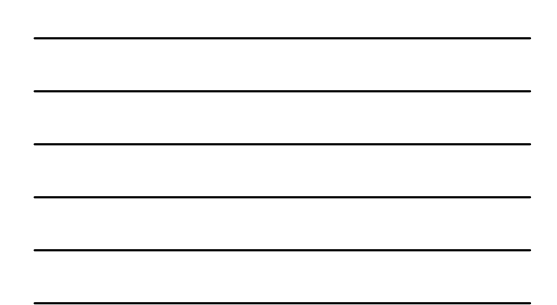

#### Logging Off from WebXtender

#### \*\*\*\*Very Important\*\*\*\*

- To log off properly, click on Logout>Logout from the toolbar menu at the top of the screen. Then exit from the WX login window by selecting the cancel option.
- Do not exit by clicking on the "X" in the upper right hand corner or just closing the browser window as this will cause an illegitimate session conclusion and tie up one of the licenses.

#### Exercise 1 - Accessing WebXtender

- 1. From your desktop, select the WX shortcut. URL: https://imgback.banner.mcgill.ca/wx
- 2. Log on to WebX using bankk## as the user ID, and the passcode provided for the day.
- 3. Access the appropriate application by selecting **Bantrain**; then right click the application B-H-EMPL and choose "New Query".
- Exit the application using the only approved method, Logout or selecting the 'key' icon on the left.

Querying & Retrieving

#### Querying / Retrieving

- WebXtender can be accessed directly via the internet at: <u>https://imgback.banner.mcgill.ca/wx</u>
- However, queries are typically initiated from specific Banner forms, using pre-specified search criteria and calling WX to retrieve and present the results.
- Accessing WX directly will still only display the application(s) the user is authorized to see.

#### Querying

For our purposes, all queries will be initiated from Banner. How?

•Search the required form in Banner, and then link to WebXtender via the XS toolbar icon.

•When linking to WX from Banner, we do not have to log in to WX. This is performed automatically.

1

#### Banner Document Query

 By clicking on the XtenderSolutions icon while using Banner forms, you will retrieve all the documents associated with the form and/or the specific field.

- The documents that are retrieved are based on form specific, and sometimes field specific, pre-defined context rules.
- When your user ID and workstation are properly configured, the XS icon always opens an XS window but not all banner forms are programmed with queries.

Querying & Retrieving from HRIS Applications

| Query from NBAJOBS Suffix field |                                                                                                    |  |  |  |  |  |  |
|---------------------------------|----------------------------------------------------------------------------------------------------|--|--|--|--|--|--|
|                                 | Nor ha <b>fer</b> onde o e f <mark>e</mark> r data e                                                                                     |  |  |  |  |  |  |
| Note that the                   | Employee Jobs INBAJOBE 6.1.0.2 (BARTRAPO                                                                                                 |  |  |  |  |  |  |
| cursor must be                  | D: 260000500 [er tell Catestarp ] Leet Part                                                                                              |  |  |  |  |  |  |
| in the suffix                   | Par Contraction Contraction                                                                                                    |  |  |  |  |  |  |
| field in order                  | General Job Information                                                                                                    |  |  |  |  |  |  |
| to transmit the                 | Begin Date: Job Type: *                                                                                                    |  |  |  |  |  |  |
| appropriate                     | Faculty Stats Can Reporting Ind                                                                                                    |  |  |  |  |  |  |
| data to WX.                     | COA: Accrue Lever: Civil Service: Probationary Information Increase MMOD: Poblationary Period:                                           |  |  |  |  |  |  |
| Click XS icon_                  | Deferred Balance Probationary End Date:                                                                                                  |  |  |  |  |  |  |
| to access WX                    | Encumbring Information Salary Encumbrance Contract Start: Fringe Encumbrance Contract End Tatal Encumbrance Hours: Tatal Contract Hours: |  |  |  |  |  |  |

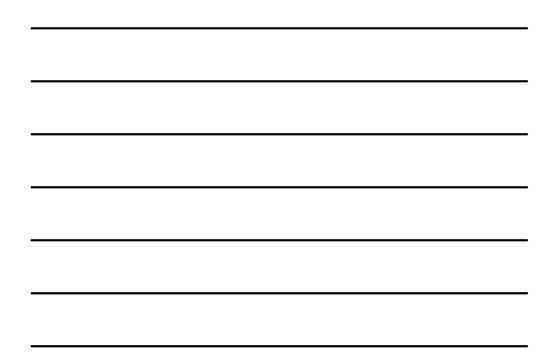

| Logout | View H        | slp       |                            |           |            |
|--------|---------------|-----------|----------------------------|-----------|------------|
| ا 🍣    | 3   🔓         | 💐 🌛       | ් 🗟 ඒ 🔗                    |           |            |
| Query  | y Results fo  | r Applica | tion 'B-H-EMPL'            |           |            |
| Docum  | nent I - 1 of | 1         |                            |           |            |
| Г      | 10            | PIDM      | DOCUMENT TYPE              | LAST NAME | FIRST NAME |
|        | 260000500     | 60000981  | APPOINTMENTS AND CONTRACTS | CABALLERO | NEIL       |
| ∎Cl    | ick on        | docu      | ment icon to view          | page(s    | s).        |

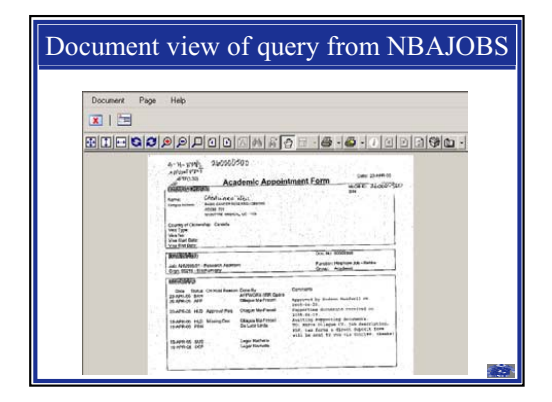

#### Last updated: May 31, 2006 Source: ICS Documentation

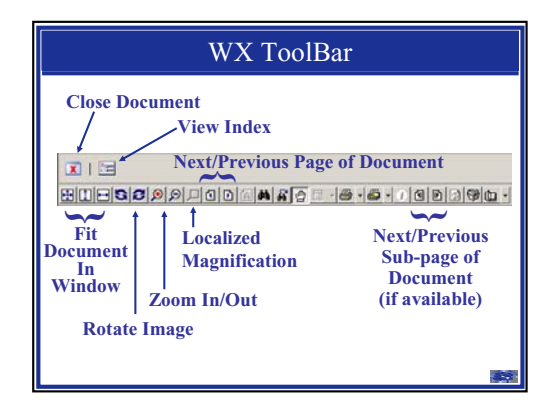

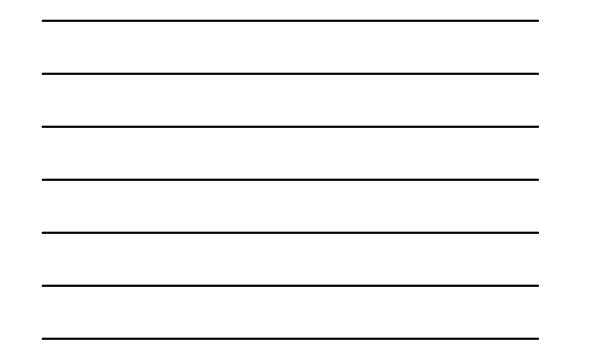

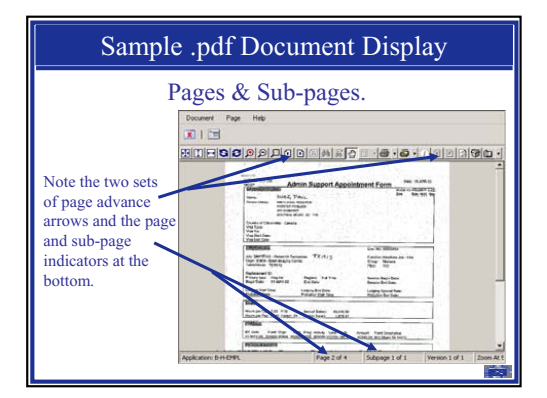

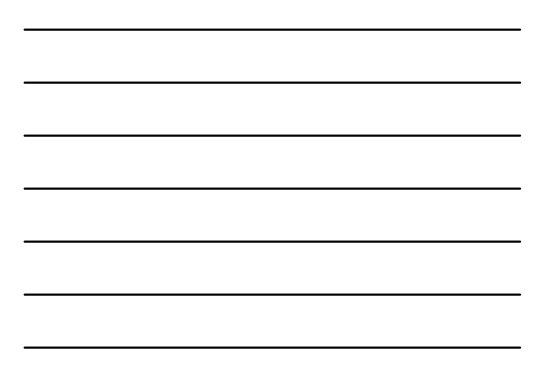

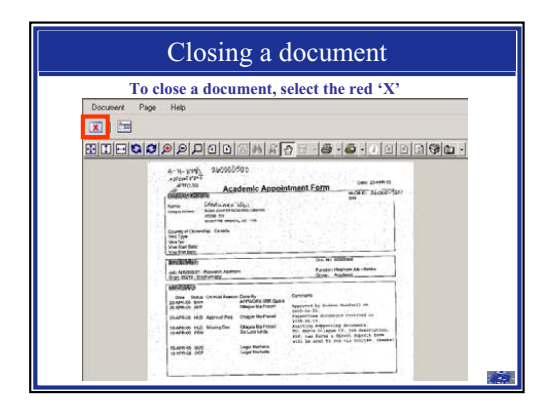

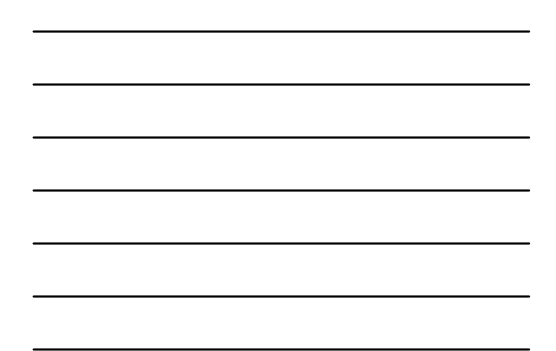

Last updated: May 31, 2006 Source: ICS Documentation

#### Exercise 2 (HRIS) Querying from NBAJOBS

- 1. What department has Mr. James Edwards been hired to?
- 2. Is Mr. Neil Caballero's appointment academic or administrative? Which department has hired him?
- 3. How many pages of correspondence are imaged for Candice Beals in her current position?

#### Query from WebX

4. How many student appointments are there?

| Ado                                                                                                    | dition                                               | al Que                                        | rying Options in Wel                                                                                                    | 5Ž             |
|----------------------------------------------------------------------------------------------------|------------------------------------------------------|-----------------------------------------------|----------------------------------------------------------------------------------------------------|----------------|
| and a second second sec | • 2 5                                                | nd 👷 tanta 🕑 (                                | and a second and a second and a second and a second and a second and a second and a second a second a | 11<br>12<br>14 |
| Logad Veo H                                                                                                    | •                                                    |                                               |                                                                                                    | -              |
| 2010                                                                                                    | Proteins and and                                     | A suggest from property in the suggest in the | الالتلم                                                                                                    |                |
| Query Criteria I                                                                                                    | Search Range                                         |                                               | Current Query: Sire Query                                                                                                    | 4              |
| Document<br>Distance Name<br>Distance Name<br>Distance Name<br>Distance Name<br>Distance Name                                                                                                    | Type Of Compariso<br>Value*<br>And<br>* Second fulls | OK Can                                        | Search a range                                                                                                    |                |
| P 554                                                                                                    |                                                      | 1                                             | Search List                                                                                                    |                |
| -                                                                                                    |                                                      |                                               |                                                                                                    |                |
| POLITICA                                                                                                    |                                                      |                                               | Paid value de la constante de la constante de |                |
| POLITION N                                                                                                    | PROF .                                               | -                                             | Add Replace Delete Delete MI                                                                                                    |                |
| POSITION S                                                                                                    | UPP3x                                                | -                                             | Econolica List                                                                                                    |                |
| P HIRE DATE                                                                                                    |                                                      | -                                             | Scarch a list                                                                                                    |                |
| P TERPENATO                                                                                                    | N DATE                                               |                                               |                                                                                                    | 18             |
| p soutows st                                                                                                    | x705                                                 | ·                                             |                                                                                                    |                |
| P ACTIVITY 5                                                                                                    | ATE .                                                | · · · · ·                                     | Cit: Cancel Help                                                                                                    |                |
| User DOCOMP, Date                                                                                                    | Course SAVTRADE Application                          | 6.5009                                        | Dove                                                                                                    |                |

#### Imaged Document Types

Currently, McGill's imaging system accepts two types of imaged documents:

- TIFF (Tag Image File Format) Scanned images
- PDF (Portable Document Format) Acrobat files
- Scanned images (tiff) display as individual pages.

• PDF files display as single pages with sub-pages for the pages within the document.

Other document types can be entered in the system, but because of issues surrounding permanence of digital format types only these two formats are currently accepted.

| s            | 0             | comp      |           |                                                                                                    |           | aava c      |
|--------------|---------------|-----------|-----------|----------------------------------------------------------------------------------------------------|-----------|-------------|
| -OL          |               | Joinp     | onei      | nt checker und                                                                                                  | ler th    | e Helr      |
|              | _             |           |           |                                                                                                    |           |             |
| Log          | -             | Ven He    | * 12      |                                                                                                    |           |             |
| 2            | 1             | 1 E.      | Webstend  | ler Help                                                                                                    |           |             |
| Query Result |               |           | Check Ins | tailed Components                                                                                               |           |             |
| Dac          | cument I - 10 |           | f 10      | In the second second second second second second second second second second second second second second second |           |             |
| E            |               | IΩ        | EIRES     | DOCUMENT TYPE                                                                                                   | LAST NAME | FURST NAME  |
| Г            |               | 260000520 | 60001001  | APPOINTMENTS AND CONTRACTS                                                                                      | DUNE      | PAUL        |
|              |               | 260000511 | 60000992  | APPOINTMENTS AND CONTRACTS                                                                                      | CAHILL    | STACEY      |
|              | 0             | 260000507 | 60000988  | APPOINTMENTS AND CONTRACTS                                                                                      | GAGNON    | CAROLYN     |
|              | 0             | 260000500 | 60000981  | APPOINTMENTS AND CONTRACTS                                                                                      | CABALLERO | NEIL        |
| E            | D             | 260000499 | 60000900  | APPOINTMENTS AND CONTRACTS                                                                                      | EDWARDS   | SAMES       |
| -            | 13            | 260000485 | 60000964  | APPOINTMENTS AND CONTRACTS                                                                                      | DUBOIS    | JENNOFER    |
| -            | D             | 260000482 | 60000963  | APPOINTMENTS AND CONTRACTS                                                                                      | JAMES     | TORI        |
| -            | 6             | 260000481 | 60000962  | APPOINTMENTS AND CONTRACTS                                                                                      | BACON     | HORACE      |
| 1            | 5             | 260000476 | 60000957  | CORRESPONDENCE                                                                                                  | GREGOIRE  | MARIE-HELEN |
|              | -             |           |           |                                                                                                    |           |             |

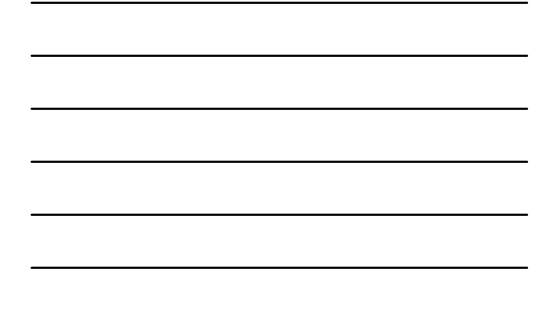

#### **Troubleshooting Display Problems**

Some components may need to be added by the user.
 Review the status and upload the required components if necessary.

# WebSittmader companients: Description Construction Total of the state of the state of the stat

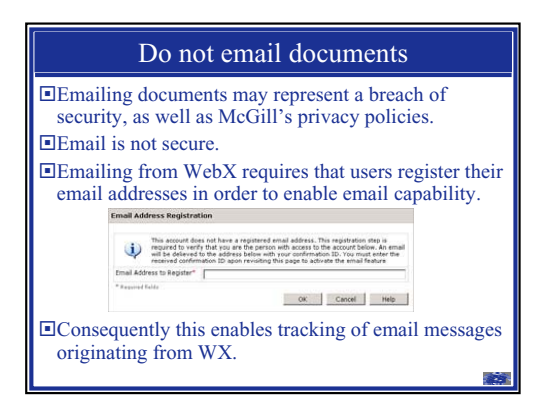

#### Last updated: May 31, 2006 Source: ICS Documentation

#### Logging Off from WebXtender

#### \*\*\*\*Very Important\*\*\*\*

- To log off properly, click on **Logout>Logout** from the toolbar menu at the top of the screen. Then exit from the WX login window by selecting the cancel option.
- Do not exit by clicking on the "X" in the upper right hand corner or just closing the browser window as this will cause an illegitimate session conclusion and tie up one of the licenses.

#### Banner Support

- How To documents and step-by-steps
   <u>http://www.mcgill.ca/inb/resources/</u>
  - Under Imaging section: How to use WebXtender for HR
    personnel <u>http://www.is.mcgill.ca/whelp/howto/getpdf.htm</u>
- Banner for administrative staff website: <u>http://www.mcgill.ca/inb</u>

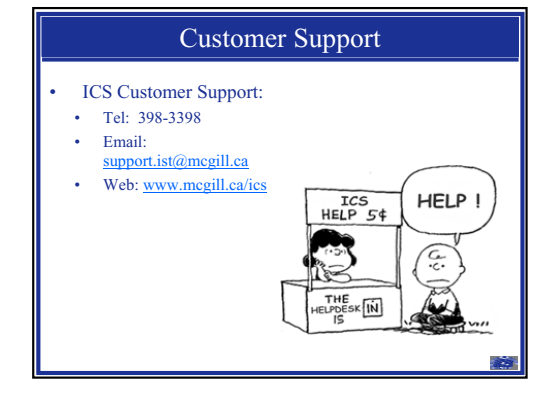

#### 

#### From paper documents to electronic images

Imaging is the conversion of paper documents into electronic images stored in a digital database. Documents are imaged using a scanner and then catalogued for quick retrieval as follows:

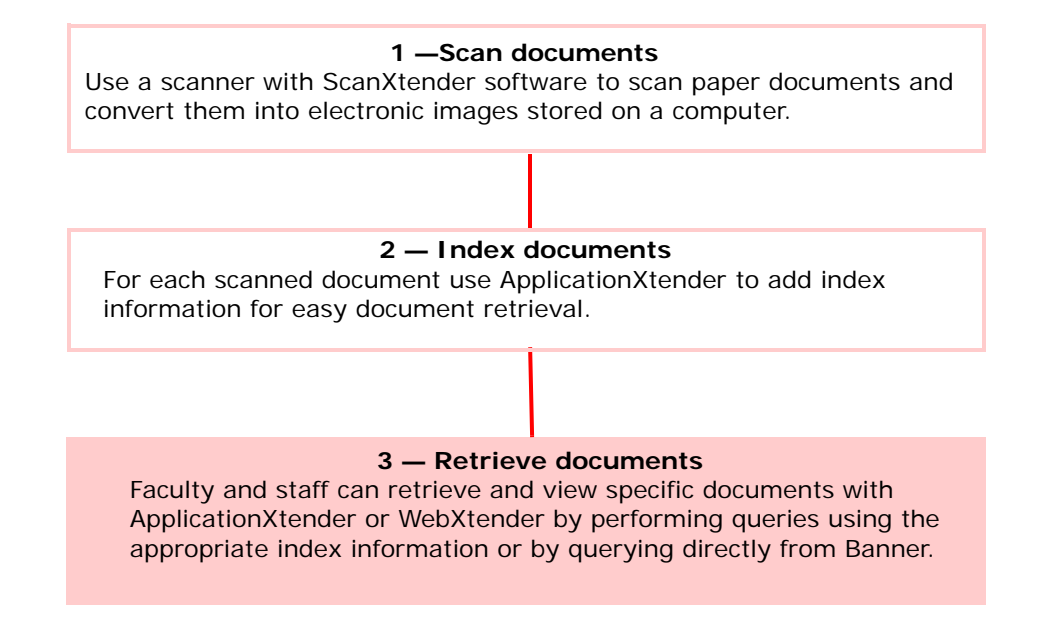

This document will provide procedures on how to query documents directly from Banner as well as how to view and print documents with WebXtender.

System

#### What you can do with WebXtender

WebXtender allows you to access scanned or imported documents via the Internet.

With WebXtender, you can view, print and e-mail documents using a Web browser. Document annotations can be viewed. You can also create, edit, and save queries.

This document will provide procedures on how to query documents directly from Banner as well as how to view, print and e-mail the documents with WebXtender.

**Minimum** The minimum system requirements for WebXtender are:

• Windows platform (98SE, Windows ME (Millennium Edition), Windows XP Professional, Windows NT Server 4.0, Windows NT Workstation 4.0, Windows 2000 Professional, Windows 2000 Server, or Windows 2000 Advanced Server)

- Connection to the Internet
- MS Internet Explorer 5.0 6.01 (Internet Explorer 6.01 is highly recommended)

#### 

#### How to query documents from Banner

One of the quickest ways to query one or more documents is to enter a student's McGill ID in Banner and launch WebXtender.

#### Performing the query

- 1 Login to Banner.
- 1 Open NBAJOBS Employee Jobs.
- 2 Enter the **McGill ID** of the student whose documents you wish to view.
- 3 Click on the magnifying glass icon beside the **Posn** field and from the two options, select the employee's position number. Double click on the appropriate position number and it will be copied back into the **Posn** field along with the appropriate **Suffix** information.

| Р | sition Number           |                         | Employe                     | e's McGill ID |    | Employee's Su             | ıffix       |
|---|-------------------------|-------------------------|-----------------------------|---------------|----|---------------------------|-------------|
| 2 | Employee Jobs IN        | BAJOBS 6.1.0            | .2 (BANTRAIN)               |               |    |                           |             |
|   | ID: 2600<br>Posit: TR25 | 00485 Ms Jer<br>511 🔍 S | nnifer Dubois<br>Suffix: 01 |               | a. | Last Paid:<br>Query Date: | 04-APR-2005 |

You **do not** need to enter the **remaining fields** or click on **Next Block**.

- 4 Ensure that the cursor is positioned in the **Suffix** field.
- 5 Click on the **SCT Banner Xtender Solutions** icon on the Banner toolbar.

|     |  | SCT Xtender Solutions icon |  |      |    |          |         |   |
|-----|--|----------------------------|--|------|----|----------|---------|---|
|     |  |                            |  |      |    |          |         |   |
| 355 |  |                            |  | 🚮 XS | XS | 03 23 X3 | 🔟 河 🕮 🔏 | × |

Note

#### 

#### **Displaying the results**

A WebXtender internet session opens and displays the **Search Results** of documents for the specified student:

| Log                 | Logout View Help                         |             |             |                            |           |            |            |            |                 |          |
|---------------------|------------------------------------------|-------------|-------------|----------------------------|-----------|------------|------------|------------|-----------------|----------|
| 🙈 📴   🚰 💢 🌛 🌮 🚉 🗿 🔗 |                                          |             |             |                            |           |            |            |            |                 |          |
| Que                 | Query Results for Application 'B-H-EMPL' |             |             |                            |           |            |            |            |                 |          |
| Doc                 | ume                                      | nt 1 - 2 of | 2           |                            |           |            |            |            |                 |          |
|                     |                                          | <u>ID</u>   | <u>PIDM</u> | DOCUMENT TYPE              | LAST NAME | FIRST NAME | <u>55N</u> | BIRTH DATE | <b>POSITION</b> | POSITION |
|                     |                                          | 260000485   | 60000966    | CORRESPONDENCE             | DUBOIS    | JENNIFER   |            |            |                 | TR2511   |
|                     |                                          | 260000485   | 60000966    | APPOINTMENTS AND CONTRACTS | DUBOIS    | JENNIFER   |            |            |                 | TR2511   |

6 To view a document, click on the associated document icon.

| Doci | unlent 1 - 2 of 2 |           |          |                            |           |            |            |            |           |  |  |  |
|------|-------------------|-----------|----------|----------------------------|-----------|------------|------------|------------|-----------|--|--|--|
|      |                   | ID        | PIDM     | DOCUMENT TYPE              | LAST NAME | FIRST NAME | <u>55N</u> | BIRTH DATE | <u>P0</u> |  |  |  |
|      |                   | 260000485 | 60000966 | CORRESPONDENCE             | DUBOIS    | JENNIFER   |            |            |           |  |  |  |
|      |                   | 260000485 | 60000966 | APPOINTMENTS AND CONTRACTS | DUBOIS    | JENNIFER   |            |            |           |  |  |  |

Document I con

| Document Page              | Help                                                                                                    |                                                                       | Image Toolbar                             |          |
|----------------------------|----------------------------------------------------------------------------------------------------|-----------------------------------------------------------------------|-------------------------------------------|----------|
|                            |                                                                                                    |                                                                       |                                           |          |
|                            |                                                                                                    | ¥ ⊕ ⊟ - <i>≣</i>                                                      | • • 🚳 • 👔 🖻 🖻                             |          |
| 260                        | McGill PROBATION<br>NAME JENNING DULOIS<br>PORDATION<br>PORDATION<br>PORDA | - DI<br>MoGILL UNIVERSITY<br>ARY/TRIAL EMPLOYEE REVI<br>Protetto<br>S | EW<br>say period: E May 4, 2005<br>od : E | <u> </u> |
| _                          | Instructional guidelines for<br>Unsetaffactory<br>ImprovementDevelopment Required<br>Setaffactory<br>More than Satisfactory                                                                                                    | completing the form are provided o                                    | n the next page.                          |          |
| S E C C<br>C N<br>N        | PACTORS Jab Knowledge Understanding of duries/tasks Understanding of duries/tasks Understanding of duries/tasks Understanding of duries/tasks Understanding of duries/tasks Packaraov, accordability of work. Interpretent Saits Effectives instancians with scharaov, clients, onlinegues, work have Piterning and Organizing Piterning and Organizing Piterning and Organizing Internationality Ocidion Making Methods of alternatives and making decisions                                                                                                    |                                                                       | ENTS-COSERVATIONS                         |          |
| S<br>C<br>T<br>I<br>I<br>N | el prantuelly satendanos<br>el presub-nemeto<br>MANAGEMENTISUPERVISORY STAFF<br>Management of subordinates<br>el Notivation: team-backing<br>el Devision: team-backing<br>el Devision: team-backing<br>bi Motivation: team-backing<br>bi Motivation: team-backing<br>bi Motivation: team-backing<br>bi Motivation: team-backing<br>bi Motivation: team-backing<br>bi Motivation: team-backing<br>bi Motivation: team-backing<br>bi Motivation: team-backing<br>bi Motivation: team-backing<br>biological devices and backing<br>biological devices and biological devices and backing<br>biological devices and biological devices and bio                                                                                                    | A [24                                                                 |                                           |          |

A new window will open and the document is displayed:

- 7 To view subsequent pages of the document, click on the Next Page/ Previous Page icons on the Image Toolbar. For detailed instructions on navigating using the Toolbar see "How to use the WebXtender image toolbar" on page 22.
- 8 To return to the Search Results, close the document view window.

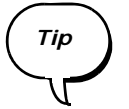

In WebXtender, you can open and view multiple documents simultaneously. On the query result set page, click the document icon for the first document you want to open. The document appears in a Document Display window. Return to the results page and select the second document you want to open. This document appears in another Document Display window. Continue for each of the remaining documents you want to open. When you finish, each document you opened appears in its own Document Display window.

| If you want to                                          | Then                                                                                                |
|---------------------------------------------------------|----------------------------------------------------------------------------------------------------|
| View another document from the same Search Results      | Click on the associated document icon from the Search Results                                       |
| Print any of the documents from the Query Results       | Follow the instructions in the section<br>"How to Print Documents with<br>WebXtender" on page 24    |
| View the application documents for a different employee | Return to Banner and repeat steps 2 to 5                                                            |
| Exit WebXtender                                         | <b>Do not</b> click on the <b>in the</b><br>upper right hand corner. Instead<br>click on the Logout |

| How to query<br>documents              | 1 |
|----------------------------------------|---|
| What's Next?                           |   |
| Using the image toolbar                |   |
| How to print<br>documents              |   |
| How to register your<br>e-mail address |   |
| How to e-mail<br>documents             |   |

#### How to use the WebXtender image toolbar

When you open a document, the **WebXtender Image Toolbar** will appear. The Image Toolbar allows you to navigate, zoom, print, configure display properties, refresh, view image information, size the displayed document, and navigate through subpages of a document.

#### **Toolbar Functions**

To fit the displayed page in the document view according to height, width, or maximum height and width, use the **Page Fit** icons.

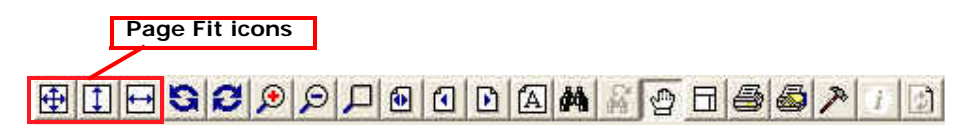

To rotate the displayed page 90 degrees to the left or right, use the **Page Rotate** icons.

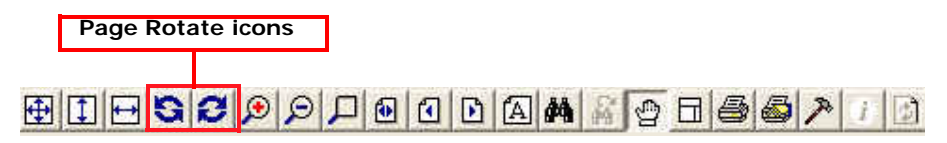

To zoom in or out on the displayed page, use the Page Zoom icons.

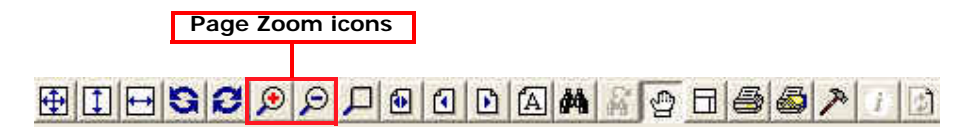

The Magnifier feature allows you to pinpoint an area of an image to zoom. When the **Magnifier** icon is selected, the mouse pointer becomes a magnifier, and a click of the mouse displays the selected document region.

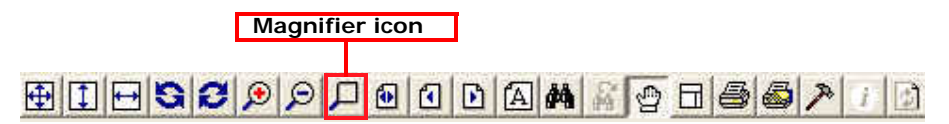

To page through the document, use the **Page Selection** icons. The Page Select icon allows you to specify a page to view. The **Previous Page/ Next Page** icons icons icons are only visible if a document has more than one page.

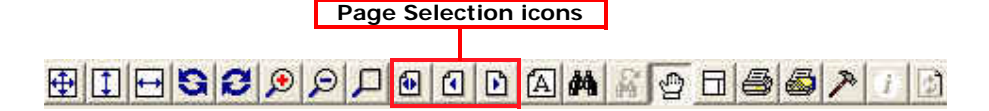

To switch between pan mode and selection mode, click on the  $\ensuremath{\textbf{Hand}}$  icon:

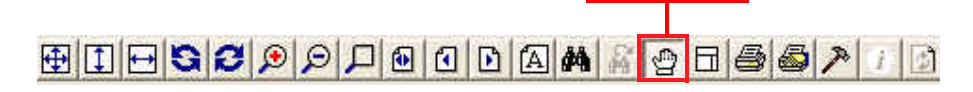

Hand icon

To print the displayed page or document, click on the **Print Page** or **Print Document** icon. For more detailed instructions on printing documents see "How to print documents with WebXtender" on page 24.

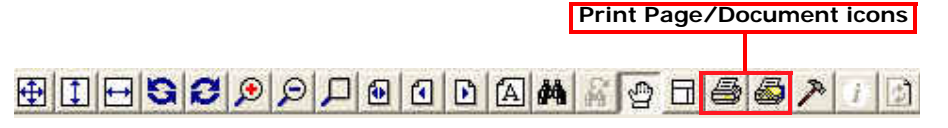

To configure WebXtender settings, use the **Configuration** icon to open the Interactive Client Configuration Properties dialog box.

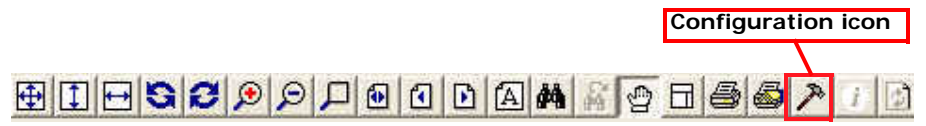

To refresh the document page frame, use the **Refresh** icon.

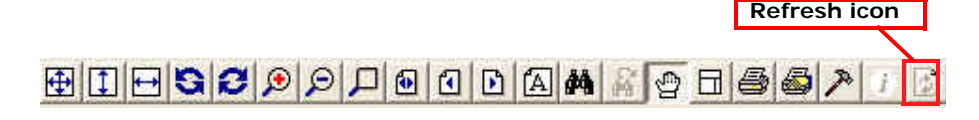

| How to query<br>documents              | 1 |
|----------------------------------------|---|
| Using the image toolbar                | く |
| What's Next?                           |   |
| How to print documents                 |   |
| How to register your<br>e-mail address |   |
| How to e-mail documents                |   |

#### 

#### How to print documents with WebXtender

The easiest way to print documents with WebXtender is directly from the Search Results list.

1 From your Search Results, check the boxes of the documents you would like to print, then click on the Print icon.

|   | Check the boxes Click on the Print Icon |
|---|-----------------------------------------|
| L | pgout View Help                         |
| 6 | 🛓 🛃 I 🍋 🔯 🍰 🎒 🗟                         |
| Q | Jery Results for Application 'B-H-EMPL' |
| D | cument 1 - 2 of 2                       |

|  | ID        | PIDM     | DOCUMENT TYPE              | LAST NAME | FIRST NAME | <u>SSN</u> | BIRTH DAT |
|--|-----------|----------|----------------------------|-----------|------------|------------|-----------|
|  | 260000507 | 60000988 | CORRESPONDENCE             | GAGNON    | CAROLYN    |            |           |
|  | 260000507 | 60000988 | APPOINTMENTS AND CONTRACTS | GAGNON    | CAROLYN    |            |           |

#### The **Print** dialog box will appear:

| Print                                              | ? 🛛                 |
|----------------------------------------------------|---------------------|
| Printer<br>Name: HP LaserJet 4100 Series PCL       | Properties          |
| Status: Ready<br>Type: HP LaserJet 4100 Series PCL |                     |
| Where: IP_132.206.16.108<br>Comment:               |                     |
| Print range                                        | Copies              |
| C All                                              | Number of copies: 1 |
| C Pages from to                                    |                     |
| Γ Hide annotations Γ                               | Print text note     |
|                                                    | OK Cancel           |

#### 

- 2 Select the printer from the drop-down menu, then enter the number of copies you would like to print.
- 3 Click OK

| How to query<br>documents              | < |
|----------------------------------------|---|
| Using the image<br>toolbar             | < |
| How to print<br>documents              | < |
| What's Next?                           |   |
| How to register your<br>e-mail address |   |
| How to e-mail<br>documents             |   |

You may alternatively print an individual page or document from the document view by clicking on the **Print Page** or **Print Document/PDF** icons on the Image Toolbar.

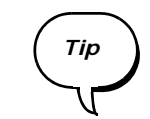

4 Click on Close to return to the document.

ight
angle ho ho h

#### Glossary of terms

**ApplicationXtender**: the client side application (part of the XS suite of imaging products) which enables users to scan, index, retrieve and view documents. Documents can be queried directly in AX or via Banner

**Imaging**: the conversion of paper documents into electronic images stored in a digital database.

**Index**: a set of values that categorize a document to facilitate retrieval. Each index used in XS products has a fixed number of attributes but each attribute may hold one of a variety of values.

**ScanXtender**: a client side application (part of the XS suite of imaging products) designed specifically for batch scanning documents

**WebXtender**: a server side browser based application (part of the XS suite of imaging products) designed to enable viewers to perform a variety of the functions available with AX in a remote browser format

**Xtender Solutions**: the brand name of the suite of imaging products offered by Sungarrd SCT for use with Banner.

#### **IST-** Customer Services (ICS)

#### Customer Support: via Virtual Help Desk:

http://www.mcgill.ca/ics/vhd

#### Knowledgebase:

http://vhd.mcgill.ca/Knowledgebase/SelfServe/SSMain.aspx

#### Training info:

http://www.mcgill.ca/ics/training/webapps

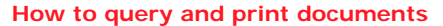

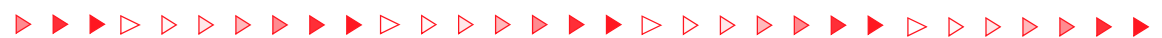

#### **Additional Notes:**

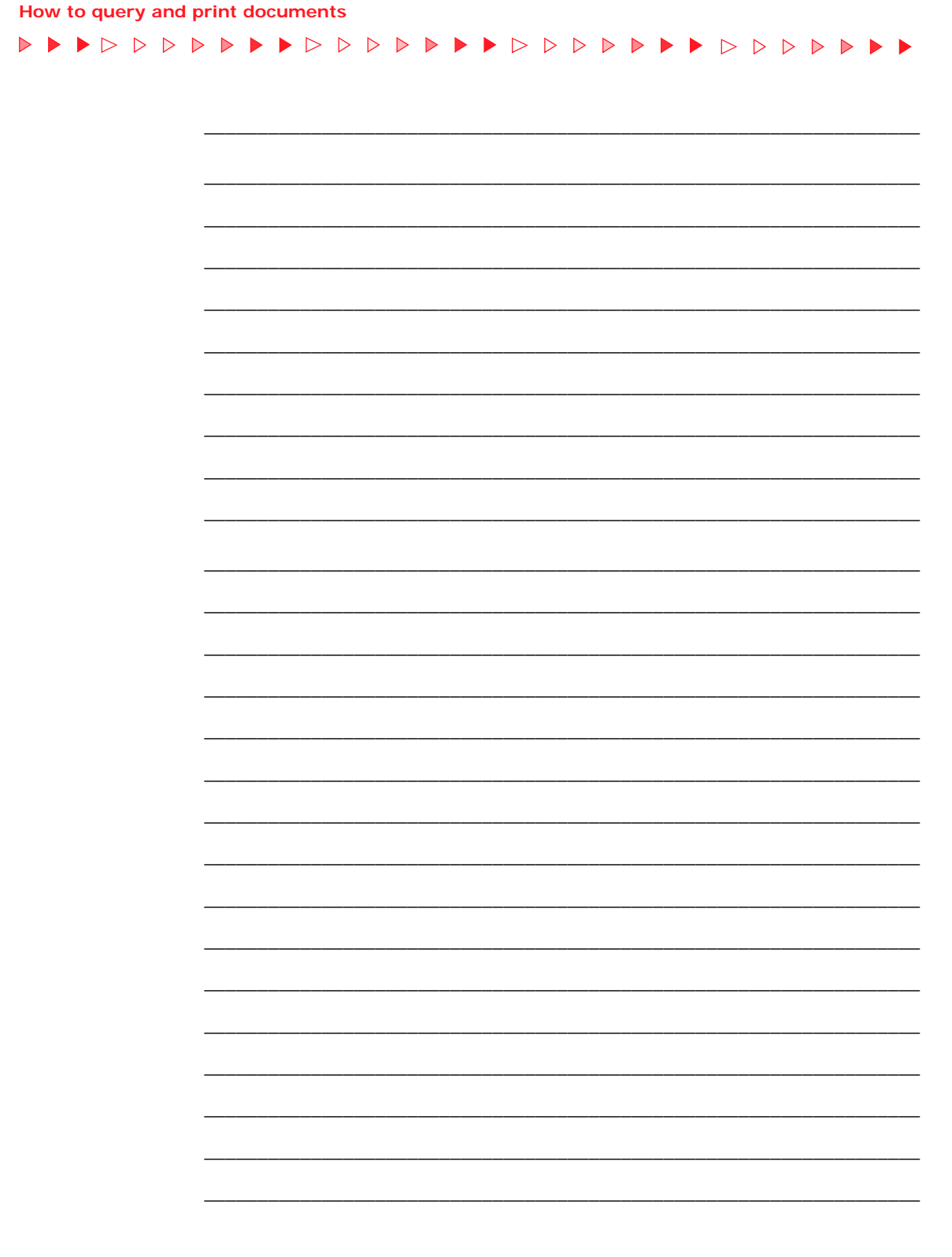